## AARHUS UNIVERSITET

## Slet legitimationsoplysninger

Denne vejledning beskriver, hvordan du fjerner et gammelt gemt password, som forhindrer Officeprogrammerne at fungere sammen med Workzone.

| Fase                     | Forklaring                                     | Navigation                                                                                                    |
|--------------------------|------------------------------------------------|----------------------------------------------------------------------------------------------------|
| Åbn applikationen        | Via Start, søg efter:                          | Control Proof Jac Control Proof Control ReverSection Manager -  -  X (> v - ) Sector Strend ReverSection Reverser X Sector Strend Reverser X                                                                                                    |
| Styring af               | Styring af legitimationsoplysninger (DA) eller | Constitutions The second of the second of th |
| legitimationsoplysninger | Credential Manager (EN)                        | Web Protecteds<br>Net and gamments.                                                                                                    |
|                          |                                                | See due<br>Ober Accounts                                                                                                    |
| Vælg Windows             | Klik på Windows Credentials (EN)/ Windows      |                                                                                                    |
| Credentials              | legitimationsoplysninger (DA)                  | Windows Credentials                                                                                                    |
|                          |                                                |                                                                                                    |
|                          |                                                |                                                                                                    |
| Slet indgange            | Slet alle linjer, der enten indeholder noget   | MicrosoftOffice16_Data:                                                                                                    |
|                          | med Office eller noget med Workzone.           |                                                                                                    |
|                          | Se eksempler til højre.                        | Windows Credentials Add a Windows credential workzone uni audit Modified. Today $\vee$                                                                                                    |
|                          | De kan ligge under både Generiske og           |                                                                                                    |
|                          | Windows Credentials.                           |                                                                                                    |